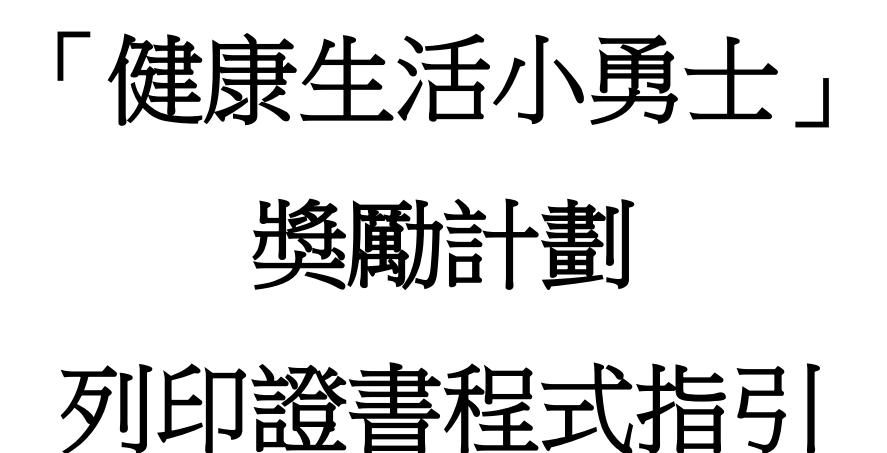

幼營喜動校園計劃

| 目錄 |
|----|
|----|

| A) | 系統  | 要求               | 2  |
|----|-----|------------------|----|
| B) | 安裝  | 步驟               | 3  |
|    | 1.  | 下載證書程式           | 3  |
|    | 2.  | 保存應用程式           | 4  |
|    | 3.  | 安裝應用程式           | 5  |
|    | 4.  | 安裝需要的軟件(可能出現的步驟) | 6  |
|    | 5.  | 選擇安裝文件夾          | 11 |
|    | 6.  | 完成安裝             | 14 |
| C) | 使用弦 | 列印證書程式           | 15 |
|    | 1.  | 開始列印證書程式         | 15 |
|    | 2.  | 選擇語言             | 16 |
|    | 3.  | 選擇證書             | 17 |
|    | 4.  | 全體學生名單輸入表        | 18 |
|    | 5.  | 預覽證書             | 20 |
|    | 6.  | 列印所有證書           | 21 |
|    | 7.  | 個別學生姓名輸入表格       | 23 |
|    | 8.  | 關閉列印證書程式         | 25 |
|    |     |                  |    |

# A) 系統要求

- i. 作業系統:微軟視窗7或以上
- ii. Microsoft .Net Framework: Microsoft .Net Framework 4.0 或以上
- iii. Microsoft Access Database Engine 2010 Redistributable

### B) 安裝步驟

### 1. 下載證書程式

請在「幼營喜動校園」網站

(http://www.startsmart.gov.hk/tc/others.asp?MenuID=27)下載程式

| 》 幼營喜動校園               | 香港                                                                                                    |
|------------------------|----------------------------------------------------------------------------------------------------|
| GOVHK香港政府一站通 简体版 ENG   | BLISH 搜尋「私入査節字串 🔎 網頁指南 🖂                                                                                                    |
|                        | ★主頁 關於計劃 資源は 活動 完導計劃回顧 相關連結                                                                                                    |
|                        | 主页 > 安源站 > 「健康生活小勇士」 與蜀計劃                                                                                                    |
| 資源站                    | 📩   🏠   🚐   ₀ a &   🚺                                                                                                    |
| ○ 學前機構                 | 「健康生活小勇士」獎勵計劃                                                                                                    |
| 🗲 家長和幼兒照顧者             | 「幼堂寨藝校圖計劃」於2017/18學年以「多喝清水」及「多做雜能活動」為麵,推出「雜果生活小興士」活動目錄的這書程式。卷師可以下數這個程式,為發產參與約約兒製作證書,以完整戰和高許。                                                                                               |
| 健康教育教材                 | ・ 瀧 静程 式 (按 此下 歌)                                                                                                    |
| G 有營食譜 / 餐單            | <ul> <li>         ・         諸書程式使用指引     </li> </ul>                                                                                                    |
| C 健康專欄                 | • 「健康生活小勇士」 活動日誌                                                                                                    |
| <b>今</b> 常見問題          | ・ 譴 音 (範本)                                                                                                    |
|                        | <ul> <li>家長通知書(範本)</li> </ul>                                                                                                    |
|                        | <b>岩</b> 書派發建議                                                                                                    |
|                        | 挑戰一:多喝清水<br>(金明读山,目光地回回地处活动。 安地野服物化,你自己要想无明五小 (好读山,属叶丛中写名上取得一些                                                                                                    |
|                        | <ul> <li>         。校方可以根據幼兒取得的「饕餮小勇士」點紙數目。派發不同級別的讀書,以茲嘉許:         金黃:取得3枚或以上「韃窠小勇士」點紙         銀漢,取得2枚(韃볶小勇士)點紙         劉獎:取得4枚(管葉小勇士)點紙         (上述準則只供學校參考。學校可因應校情作適當調整。)     </li> </ul> |
|                        | 挑戰二:多做婚能活動<br>「多做錯能活動」是為期四星期的活動。在挑戰開始後,家長會為幼兒每天記錄他/她做錯能活動的時間。如                                                                                                    |
|                        | 幼兒每天做到至少180分鐘駕能活動,便能從家長手上取得一枚「波鞋」貼紙 🖤 。當幼兒蓮續取得7枚「波                                                                                                    |
|                        | 軽,貼纸後,卷師便可興修/她1枚「龍鹿小勇士」貼紙<br>紙數目,派發不同發別的讀書,以茲高許:<br>金獎「取得3枚成以上<br>誤獎:取得4枚<br>網獎:取得1枚<br>網獎:取得1枚                                                                                            |
| i. 點擊"下i<br>ii. 點擊"Say | 【加中和元和中63-3-3-0-310 B6K 同 F 周a μ 2-)<br>〕<br>〕<br>【<br>定<br>二<br>二<br>10 − 10 − 10 − 10 − 10 − 10 − 10 − 10 −                                                                              |
|                        |                                                                                                    |
|                        |                                                                                                    |
| Do you wan             | t to save LHFCert_x86_2017.exe (56.7 MB) from wwwt.startsmart.gov                                                                                                    |

Save 
Cancel ×

#### iii. 點擊"Save as"來保存設置文件

|                                                                                 | Save         |
|---------------------------------------------------------------------------------|--------------|
|                                                                                 | Save as      |
| Do you want to save LHFCert_x86_2017.exe (56.7 MB) from wwwt.startsmart.gov.hk? | Save and run |

### 2. 保存應用程式

| Save As                                                                                                    |                    | 5   |
|----------------------------------------------------------------------------------------------------|--------------------|-----|
| 💭 🖓 🚾 Desktop 🔸                                                                                                    | ✓ 4 Search Desktop | P   |
| Organize 🔻 New folder                                                                                                    | ₩ <b>-</b> ▼       |     |
| <ul> <li>Favorites</li> <li>Desktop</li> <li>Downloads</li> <li>Recent Places</li> <li>Creative Cloud Fi</li> <li>Computer</li> <li>System Folder</li> <li>System Folder</li> <li>System Folder</li> </ul> |                    | * m |
| <ul> <li>Libraries</li> <li>Documents</li> <li>Music</li> <li>Pictures</li> <li>Videos</li> </ul>                                                                                                    |                    |     |
| <ul> <li>✓ Image: Computer</li> <li>▷ Image: Local Disk (C:)</li> <li>▷ Image: Local Disk (D:)</li> </ul>                                                                                                  |                    |     |
| File name: LHFCert_x86                                                                                                    |                    | •   |
| Save as type: Application                                                                                                    |                    | •   |
| Hide Folders                                                                                                    | Save Cancel        | ]   |

i. 保存設置文件於桌面

ii. 在桌面可看到保存設置文件

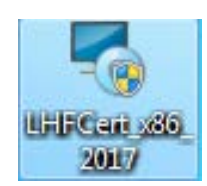

### 3. 安裝應用程式

在桌面上雙點擊安裝程式以啟動安裝精靈。點擊"Next"繼續

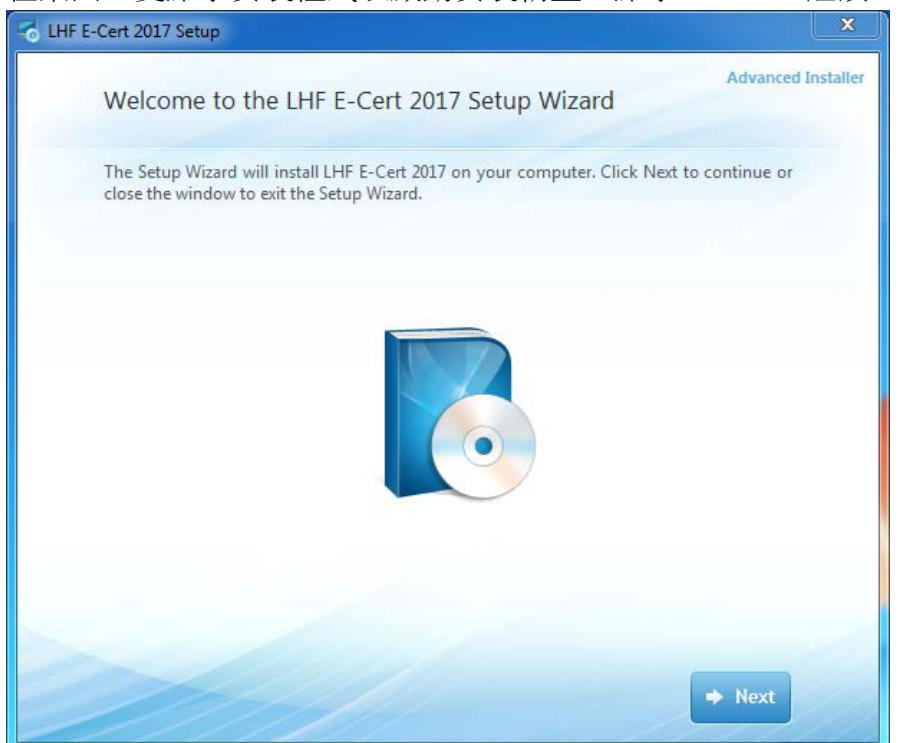

### 4. 安裝需要的軟件 (可能出現的步驟)

安裝程式會檢測電腦是否已安裝了必要的軟件;如電腦已經安裝了所有必須的軟件,安裝程式會跳過此步驟,否則安裝程式會先安裝軟件

i. 點擊 "Next" 繼續

| LHF E-Cert 2017 Setup | ×                                                                                                    |
|-----------------------|----------------------------------------------------------------------------------------------------|
|                       | Welcome to the Prerequisites<br>Wizard<br>The setup has determined that some of the<br>prerequisites needed to run this program are<br>missing. This wizard will assist you in getting and<br>installing those prerequisites. Click Next to<br>continue to the list of prerequisites. |
|                       | installation of prerequisites and jump to the<br>installation of the main program. Click <i>Cancel</i> to<br>cancel the installation and exit the Setup Wizard.<br><a href="https://www.cancel.com"></a><br><br><b>Cancel</b>                                                         |

### ii. 選擇下載途徑及點擊"Next"繼續

|                                                                                      | Version                                                           | Action              |
|--------------------------------------------------------------------------------------|-------------------------------------------------------------------|---------------------|
| <ul> <li>✓ .NET Framework 4.0</li> <li>✓ Microsoft Access Database Engine</li> </ul> | Required: 4.0 or higher. Found:<br>Required: 14.0.4730.1010 or hi | Download<br>Install |
|                                                                                      |                                                                   |                     |

#### a) 安裝Microsoft .NET framework 4.0

i. 勾選"I have read and accept the license terms" 並點擊"Install" 開始安裝

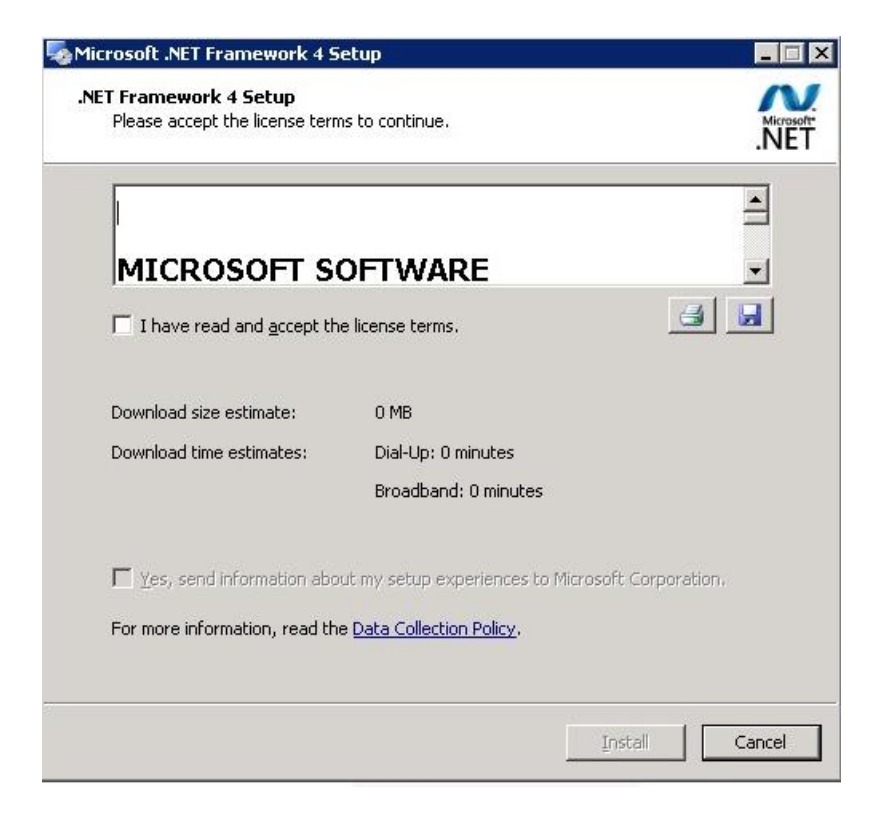

#### ii. 按"Finish"完成安裝

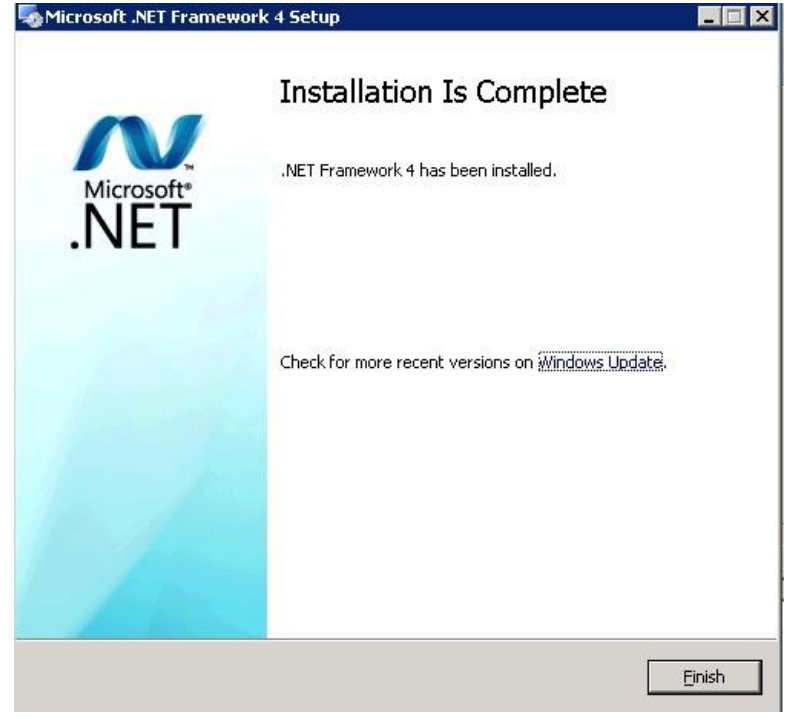

## b) 安裝 Microsoft Access Database Engine 2010

| End over elective rigitement                                                                                                    |                                                                     |                                                                               | 63                         |  |
|----------------------------------------------------------------------------------------------------|---------------------------------------------------------------------|-------------------------------------------------------------------------------|----------------------------|--|
| To continue with Microsoft Access databa<br>accept the terms of the End-User License<br>check box below.                                                    | ase engine 2010 (i<br>e Agreement. To a                             | English) installation,<br>accept the agreeme                                  | you must<br>nt, dick the   |  |
| MICROSOFT SOFTWARE LICENS                                                                                                    | E TERMS                                                             |                                                                               | ^                          |  |
| MICROSOFT ACCESS DATABAS                                                                                                    | E ENGINE 2010                                                       | REDISTRIBUT                                                                   | ABLE                       |  |
| These license terms are an agree<br>(or based on where you live, one<br>them. They apply to the software<br>media on which you received it, if<br>Microsoft | ment between<br>of its affiliates)<br>named above,<br>any. The term | Microsoft Corpor<br>and you. Please<br>which includes tl<br>s also apply to a | ration<br>read<br>ne<br>ny |  |
| • updates,                                                                                                    |                                                                     |                                                                               | •                          |  |
| I accept the terms in the License Agre                                                                                                    | eement                                                              |                                                                               |                            |  |

## ii. 選擇安裝途徑及點擊"Install"開始安裝

| 🕼 Microsoft Access database engine 2010 (English) Setup                | -3    |      | ×          |
|------------------------------------------------------------------------|-------|------|------------|
| Microsoft Access database engine 2010 (English)                        |       | C    | 10         |
| Choose where to install Microsoft Access database engine 2010 (English | )     | C    | <u>j</u> ü |
| Install Microsoft Access database engine 2010 (English) to:            |       |      |            |
| C:\Program Files (x86)\Microsoft Office\                               | Brows | e    |            |
|                                                                        |       |      |            |
|                                                                        |       |      |            |
|                                                                        |       |      |            |
|                                                                        |       |      |            |
|                                                                        |       |      |            |
|                                                                        |       |      |            |
|                                                                        |       |      |            |
|                                                                        |       | 21   |            |
| < <u>B</u> ack Inst                                                    | all   | Cano | el         |

iii. 安裝完成,按"OK"繼續

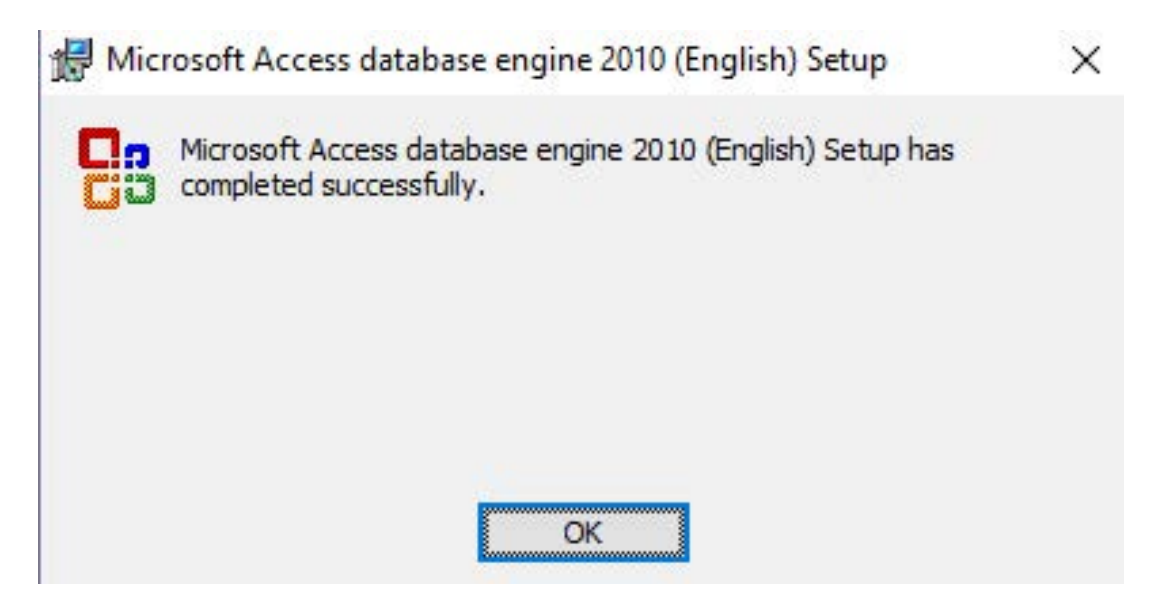

iv. 當軟件安裝完成後按 "OK", LHF E-Cert 2017便會自動再啟動

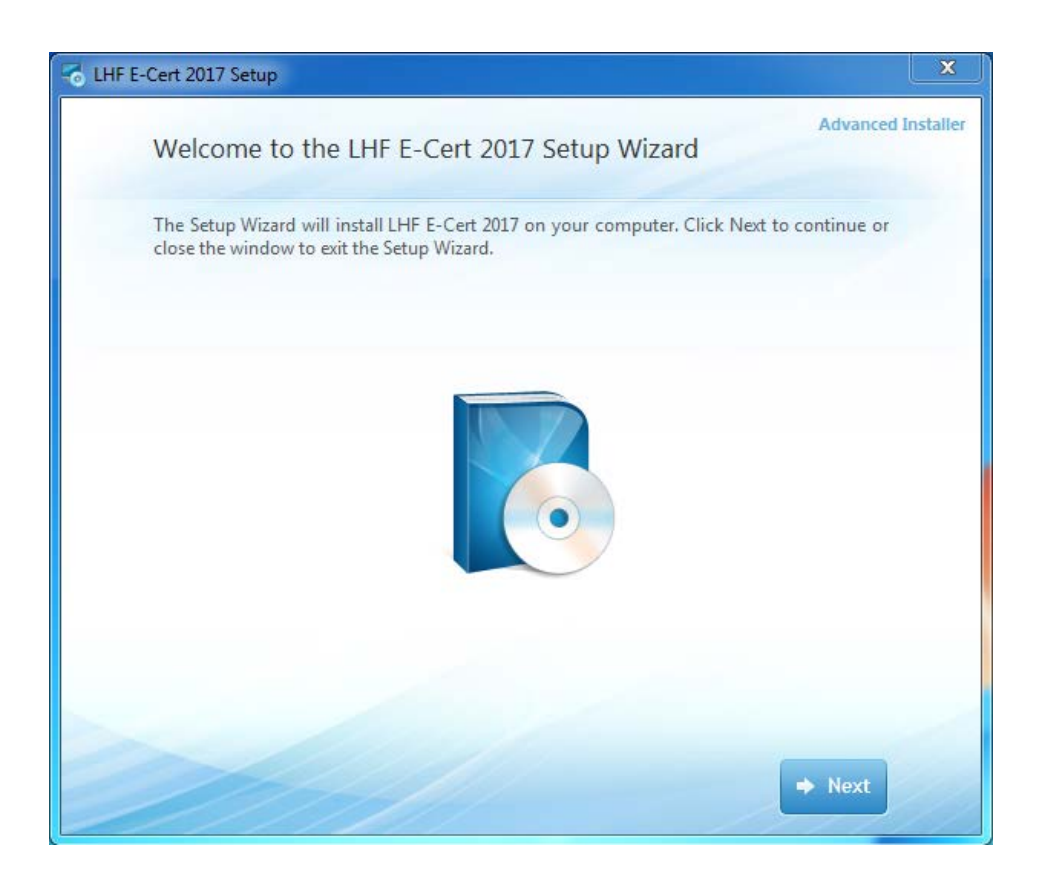

## 5. 選擇安裝文件夾

### i. 點擊"Install Now"繼續

| C LHF E-Cert 2017 Setup                                                  | ×                  |
|--------------------------------------------------------------------------|--------------------|
| Choose the installation you want                                         | Advanced Installer |
| Please choose your preferred type of LHF E-Cert 2017 installation below. |                    |
|                                                                          |                    |
| Install Now<br>Installs most common features                             |                    |
| Custom<br>Choose features to install                                     |                    |
|                                                                          |                    |
|                                                                          |                    |
| ← Back                                                                   |                    |

### ii. 選擇安裝途徑並點擊"Next"繼續

| 😽 LHF E- | Cert 2017 Setup                                                                                                    | ×                  |
|----------|----------------------------------------------------------------------------------------------------|--------------------|
|          | Choose a file location                                                                                              | Advanced Installer |
|          | To install in this folder, click "Next". To install to a different folder, enter it be<br>"Browse".                 | low or click       |
|          | C:\LHF E-Cert 2017\                                                                                                 | Browse             |
|          | Total space required on drive: 8.32 MB<br>Space available on drive: 136 GB<br>Remaining free space on drive: 136 GB |                    |
|          | Feack                                                                                                    | ➡ Next             |

### iii. 點擊 "Install" 開始安裝

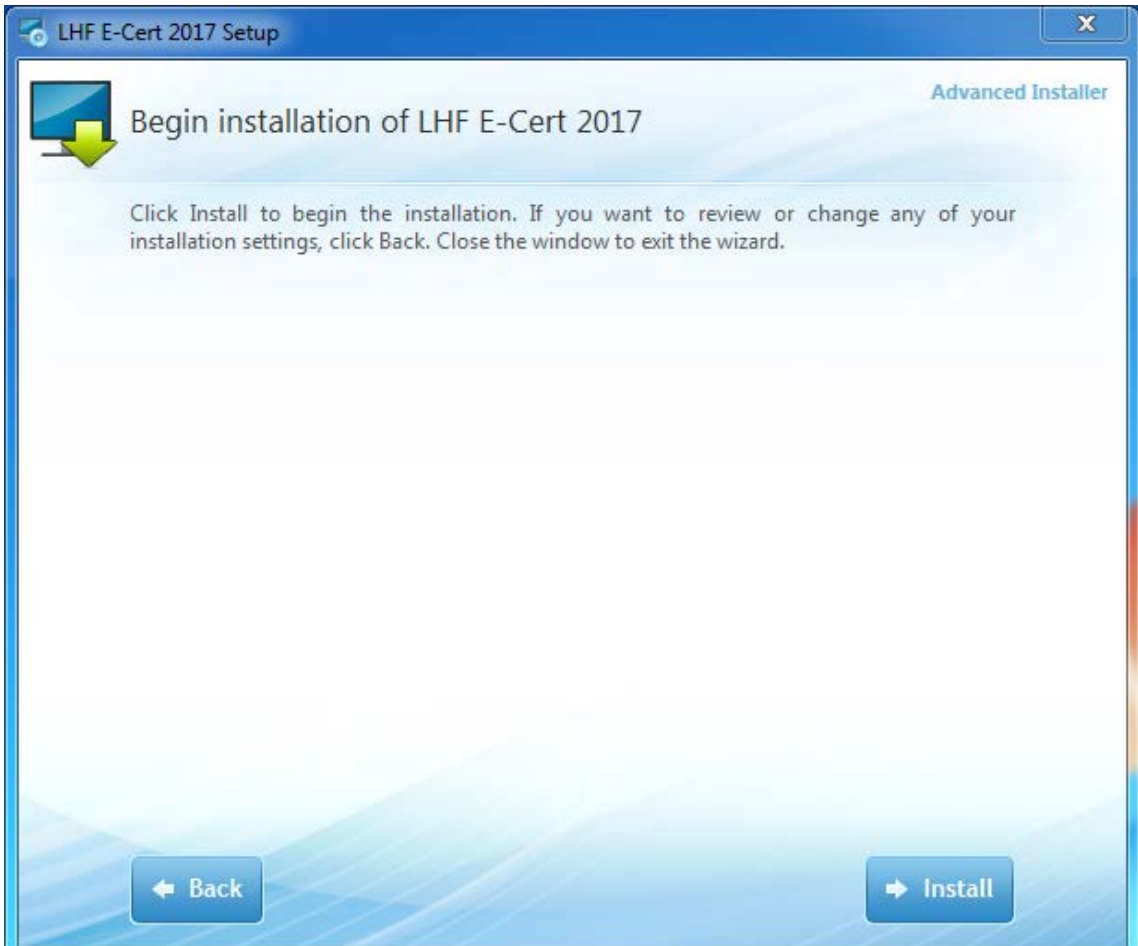

### 6. 完成安裝

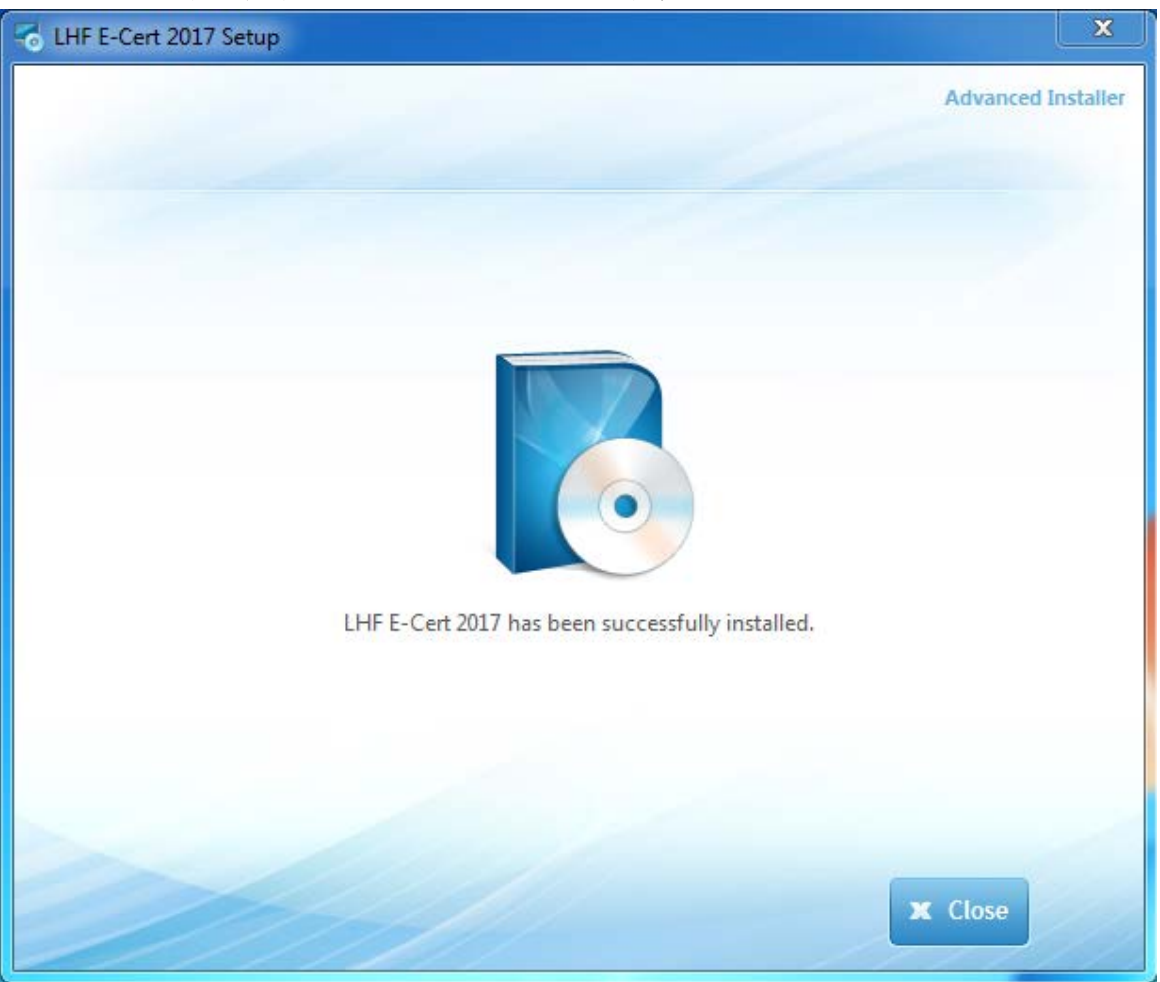

### i. 安裝完成後,點擊 "Close" 退出安裝精靈

ii. 退出安裝精靈後,桌面會出現一個新的捷徑 "Shortcut to LHF E-Cert 2017"

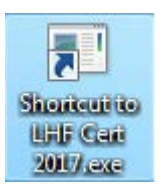

### C) 使用列印證書程式

1. 開始列印證書程式

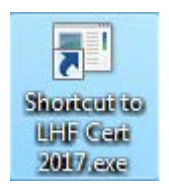

i. 雙點擊桌面的捷徑,然後輸入密碼並點擊 "Enter"

| Password: | I. |       |    |      |  |
|-----------|----|-------|----|------|--|
|           | 1  | Enter | Ca | ncel |  |
|           |    | -     |    |      |  |

ii. 登錄程式後,會出現以下畫面:

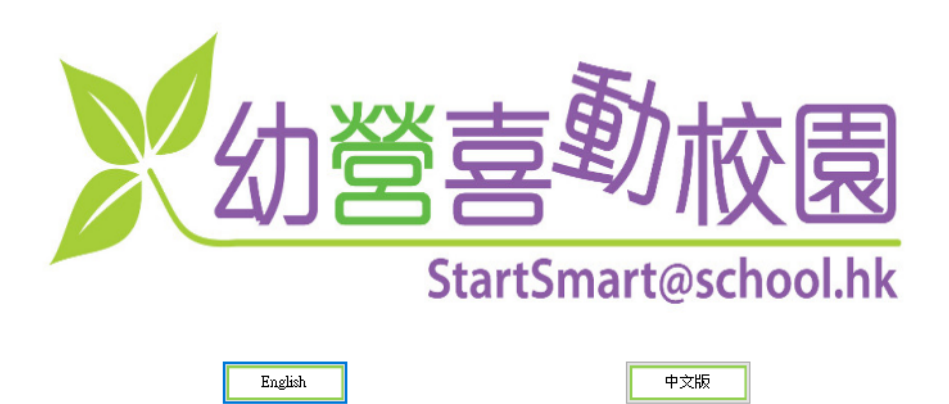

 $\times$ 

#### 2. 選擇語言

i. 按"English"或"中文版"選擇語言

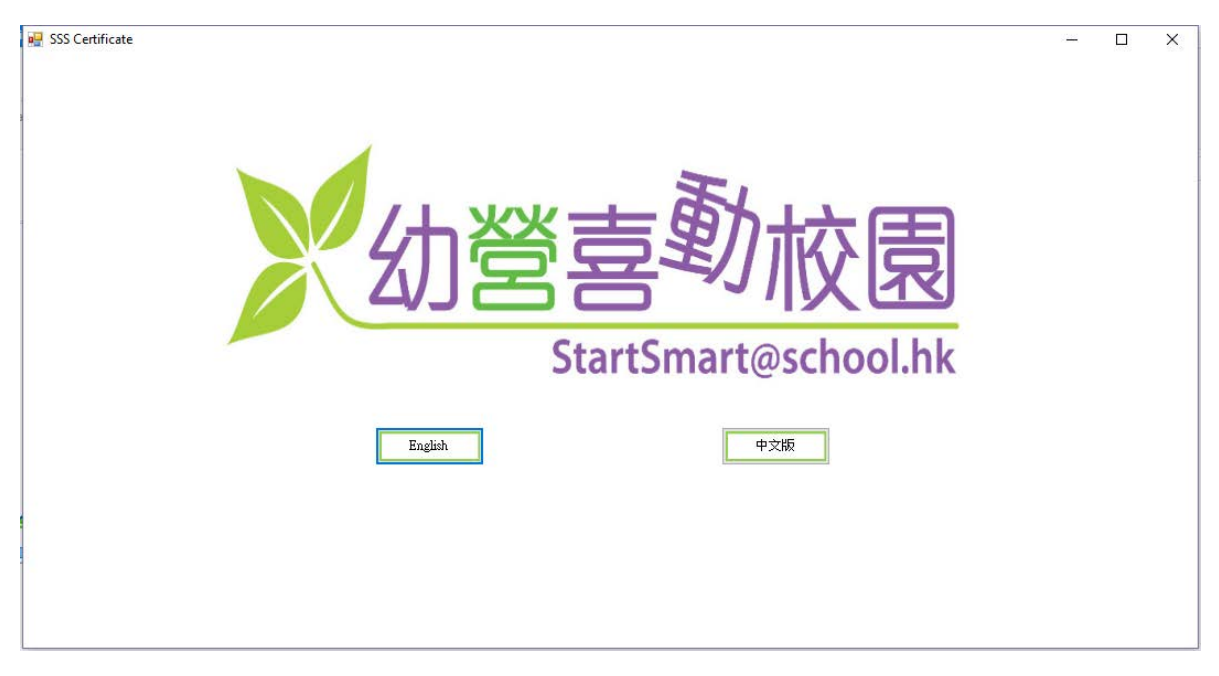

ii. 進入程式後也可以點擊下圖所示的位置更改語言

| 金獎   |  | 金獎 |  |
|------|--|----|--|
| 銀獎   |  | 銀獎 |  |
| <br> |  |    |  |
| 鋼獎   |  | 銅獎 |  |
|      |  |    |  |

#### 3. 選擇證書

- i. 本程式設有兩款證書供選擇: "多喝清水證書" 及"健康活力證書"
- ii. 每款證書均有3個獎項,分別是"金獎"、"銀獎"和"銅獎"
- iii. 使用者可按下圖所示按鈕選擇證書及獎項類別

| 金獎 |  | 金獎 |  |
|----|--|----|--|
| 銀獎 |  | 銀獎 |  |
| 鋼獎 |  | 鋼獎 |  |

#### iv. 進入程式後可按下圖所示點擊有關位置選擇證書類別

| eg SSS Certificate                                 | - = X |
|----------------------------------------------------|-------|
| English 選擇證書 全體學生名單輸入表 列印所有證書 個別學生姓名輸入表格           |       |
| 新生著<br>Department of Health<br>Surfmartice.com     |       |
| 健康生活小勇主2017/18                                     |       |
| 陳大文                                                |       |
| 多喝清水獎狀 👷                                           |       |
| 健康幼稚園                                              |       |
| 證書預覽: I< < >>1 學生姓名字型大小: 46 ▼ pt 學校名稱字型大小: 24 ▼ pt |       |

#### 4. 全體學生名單輸入表

i. 按"全體學生名單輸入表"開啟輸入表

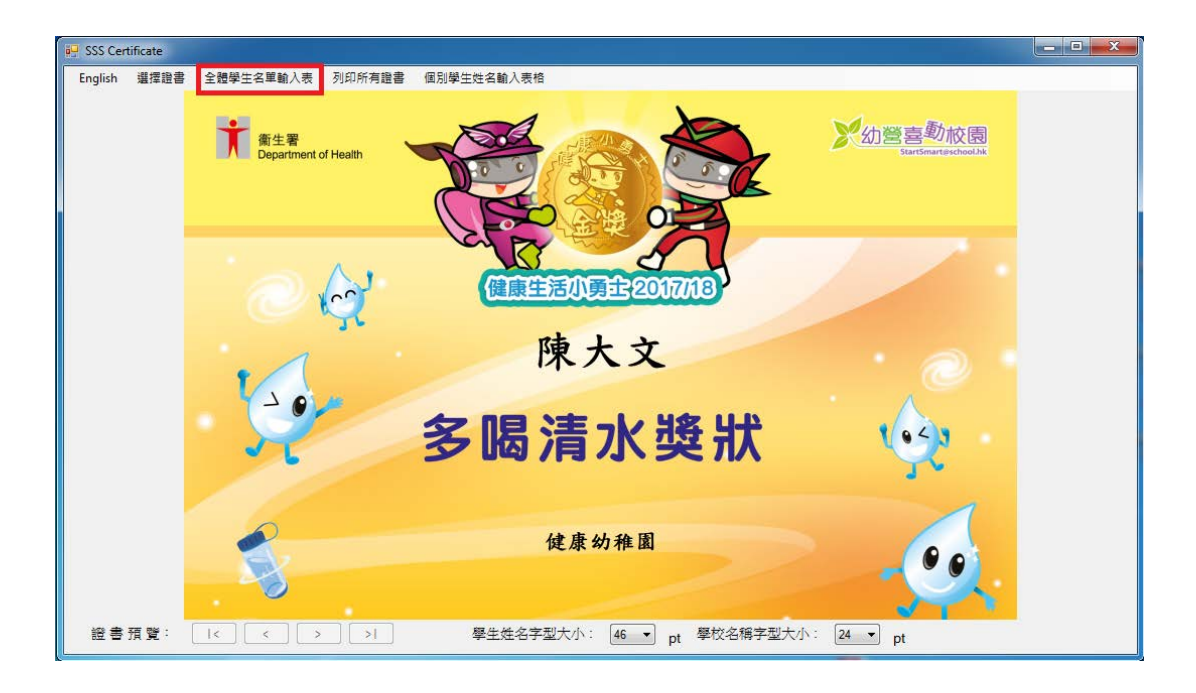

- ii. 在"學生姓名"及"學校名稱"的欄位輸入資料
- iii. 如學校名稱太長,可利用 "學校名稱第二行 (可選填)" 的欄位繼續輸入學校 名稱。

證書將顯示"學校名稱第二行(可選填)"的字於"學校名稱"之下 iv. 當完成輸入學生名單後,按儲存並關閉 Excel 電子表格

|    | Α            | В                    | С                             | D          | E           | F          | G         |
|----|--------------|----------------------|-------------------------------|------------|-------------|------------|-----------|
|    | 學生姓名         | 學校名稱                 | 學校名稱第二行(可選填)                  | 加塵松        | 2稲十.        | 巨 可避       | 宙         |
| 1  | Student Name | School Name          | School Name line 2 (Optional) | 和子似。       | 121円八1      | 化,与运<br>注  | ·兵<br>11次 |
| 2  | 陳大文          | 健康幼稚園                |                               | 学仪石        | 佣-新         | 「・瓵音       | h∰<br>h∰  |
| 3  | Chan Tai Man | Healthy Kindergarden |                               | 親不学        | <u> </u>    | 禹行≞        | JX        |
| 4  |              |                      |                               | 字於學        | 校名稱         | Ζŀ         |           |
| 5  |              |                      |                               |            |             |            |           |
| 6  |              |                      |                               | 完成試        | 算表後         | ,請儲存       | 及         |
| 7  |              |                      |                               | 關閉本        | 檔案。         |            |           |
| 8  |              |                      |                               | 15151-50 1 |             |            |           |
| 9  |              |                      |                               | "School    | Namol       | ino 2" ic  | 20        |
| 10 |              |                      |                               | SCHOOL     |             |            | an        |
| 11 |              |                      |                               | optiona    | al field ir | icase sch  | 1001      |
| 12 |              |                      |                               | name is    | s too lon   | g to prin  | t in      |
| 13 |              |                      |                               | one line   | e. The te   | ext in     |           |
| 14 |              |                      |                               | "Schoo     | Name I      | ine 2" w   | ill       |
| 15 |              |                      |                               | be disp    | laved ur    | nder "Sch  | lool      |
| 16 |              |                      |                               | Name"      | ,           |            |           |
| 17 |              |                      |                               |            |             |            |           |
| 18 |              |                      |                               | Diasca     | ave and     | l closa th |           |
| 19 |              |                      |                               |            | aroadch     | a close u  | ie        |
| 20 |              |                      |                               | comple     | tod nom     | and and    |           |
| 21 |              |                      |                               | datos      | teu nan     | ies and    |           |
| 22 |              |                      |                               | uates      |             |            |           |
| 23 |              |                      |                               |            |             |            |           |

### 5. 預覽證書

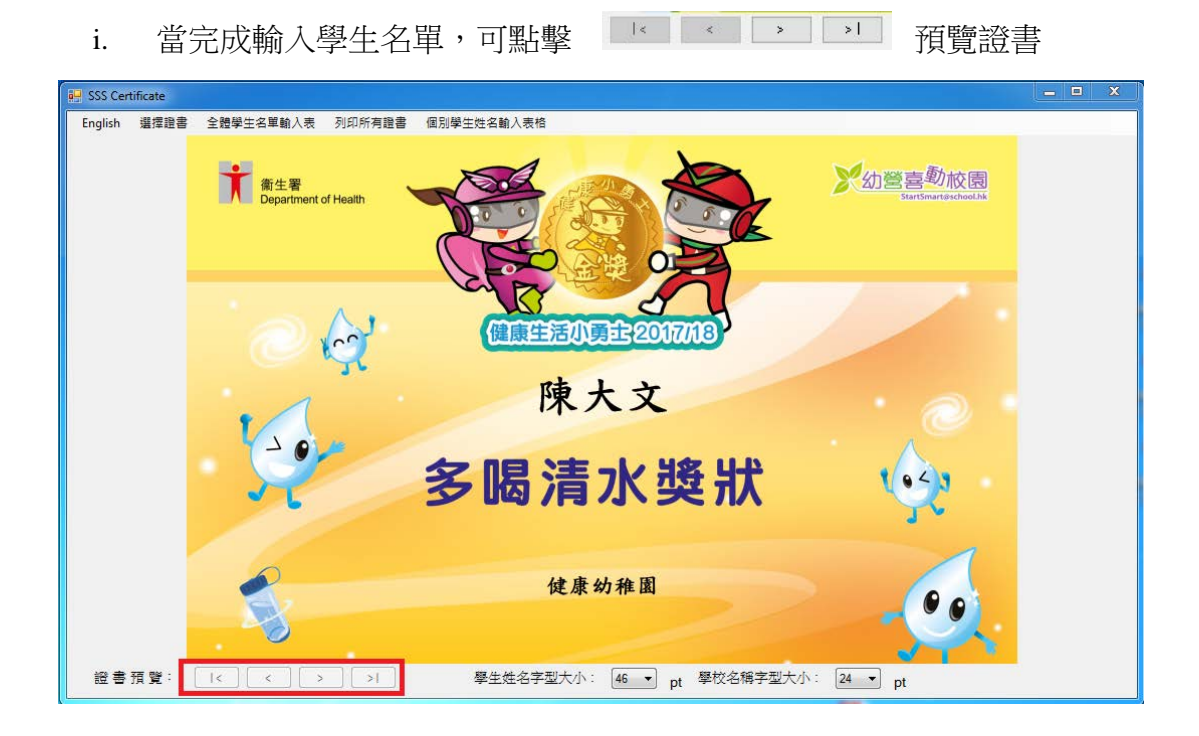

ii. 使用者可利用下圖所示的選單,調整學生姓名及學校名稱字型的大小

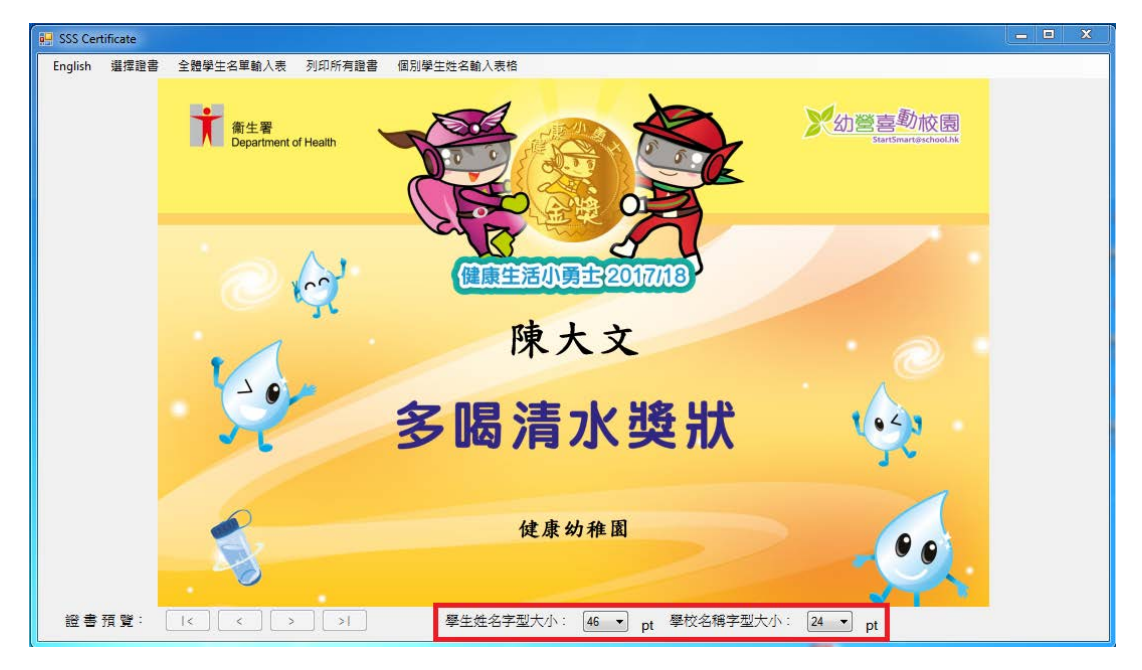

### 6. 列印所有證書

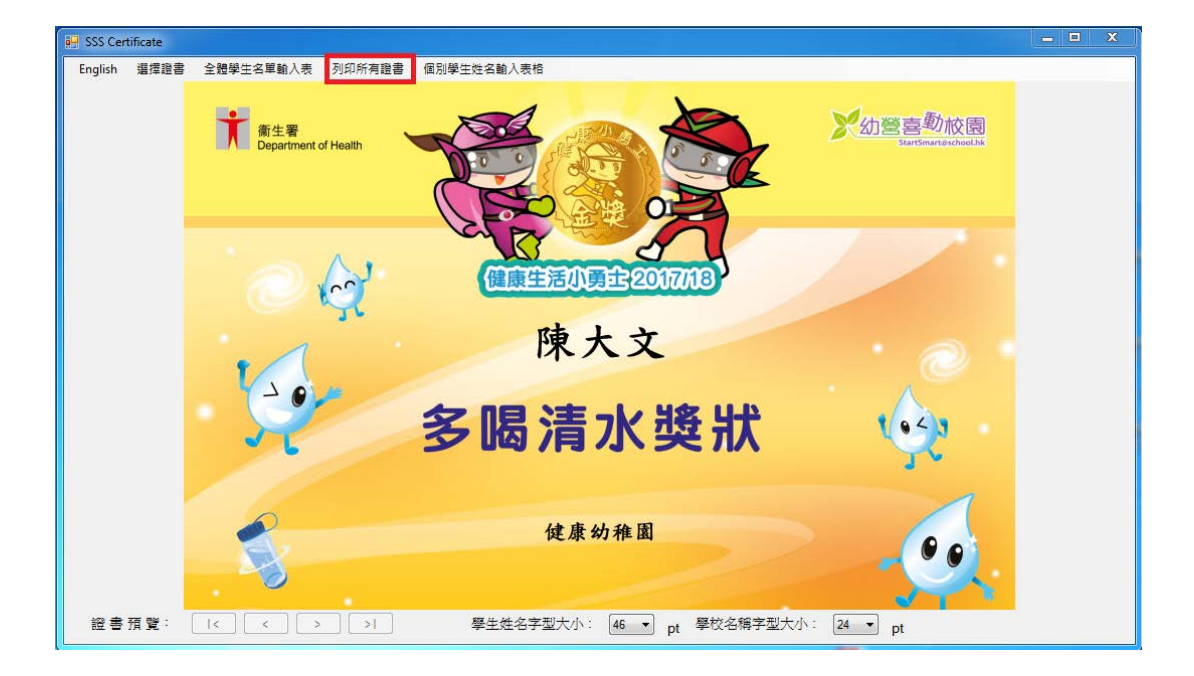

i. 按"列印所有證書"列印所有儲全在"全體學生名單輸入表"裡的證書

ii. 可選擇想使用的打印機,和需要打印的頁面範圍及數量,然後點擊 "Print" 開始列印

| Select Printer                                                                               |                  |                      |
|----------------------------------------------------------------------------------------------|------------------|----------------------|
| Microsoft XPS Document Writer     Print to PDF (Mac Desktop)     RICOH Aficio MP C3002 PCL 6 | Send To C        | neNote 2013          |
| <                                                                                            |                  | >                    |
| Status: Ready                                                                                | Print to file    | Preferences          |
| Comment:                                                                                     |                  | Fin <u>d</u> Printer |
| Page Range                                                                                   |                  |                      |
| Ali                                                                                          | Number of copies | : 1 🖨                |
| O Selection O Current Page                                                                   |                  |                      |
| O Pages: 0                                                                                   | Collate          | 3-3-5                |
| Enter either a single page number or a single page range. For example, 5-12                  | 1                | 1 2 3 3              |

#### 7. 個別學生姓名輸入表格

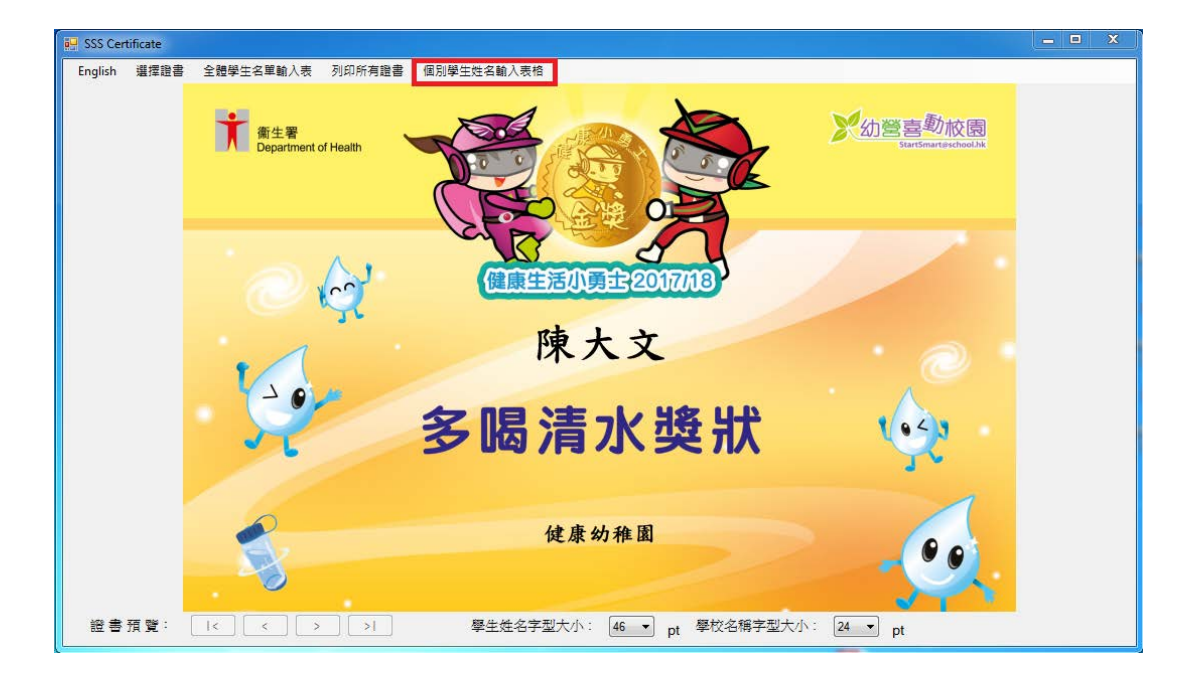

i. 可使用"個別學生姓名輸入表格"輸入及列印證書給個別學生

ii. 在"學生姓名"及"學校名稱"的欄位輸入資料.如學校名稱太長,可繼續把 學校名稱輸入"學校名稱(可選用)"的欄位,證書將顯示此行的字於"學校 名稱"之下

| 🖳 Student Name Form                    |            | 11 <u>-</u> |   | × |
|----------------------------------------|------------|-------------|---|---|
| Student Name Form                      | 學生資料表格:    |             |   |   |
| Student Name:<br>學生姓名:                 |            |             |   |   |
| School Name:<br>學校名稱:                  |            |             |   |   |
| School Name 2(Optional):<br>學校名稱(可選用): |            |             |   |   |
|                                        |            |             |   |   |
| [                                      | Preview 預覽 | Clear 清     | 除 |   |
|                                        |            |             |   |   |

iii. 當完成學生資料表格後,按"預覽"繼續

iv. 按"列印證書"開始列印,程序與C部分("使用列印證書程式")步驟6一樣.

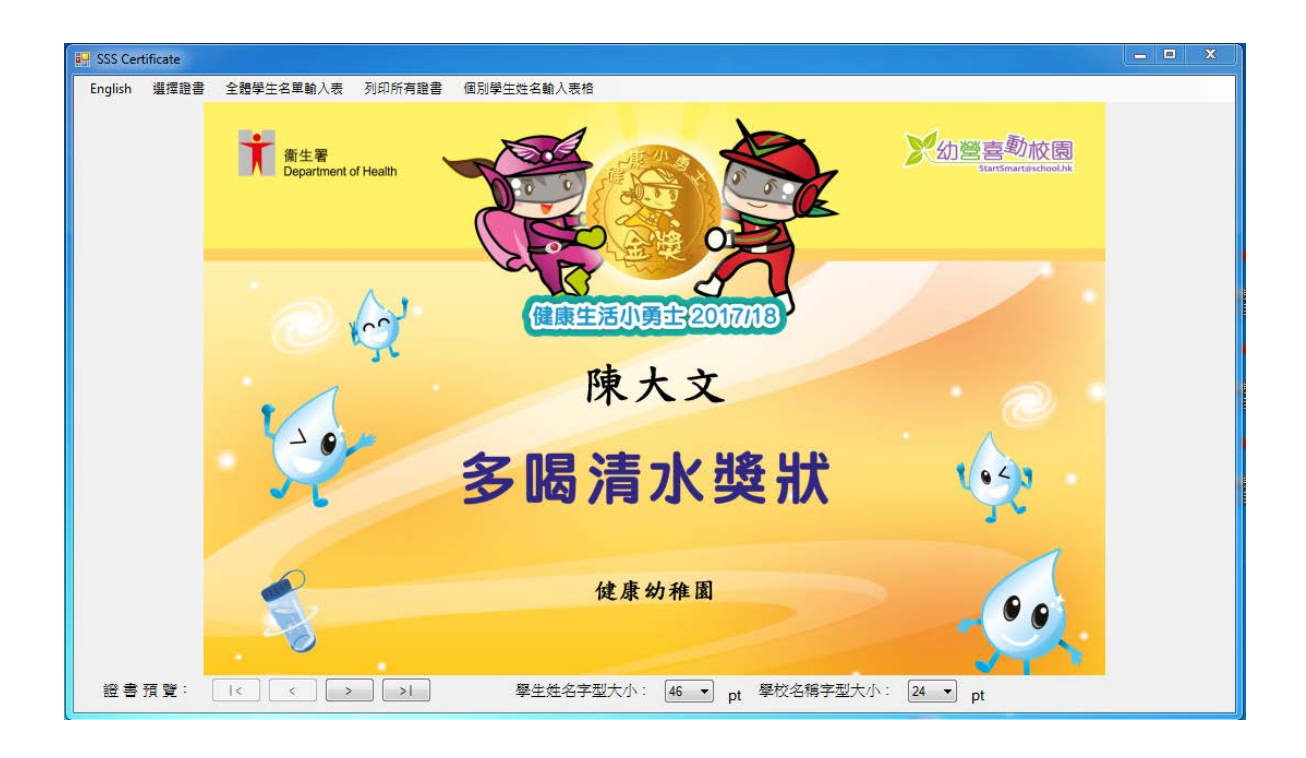

### 8. 關閉列印證書程式

# i. 點擊右上角的"X"關閉程式

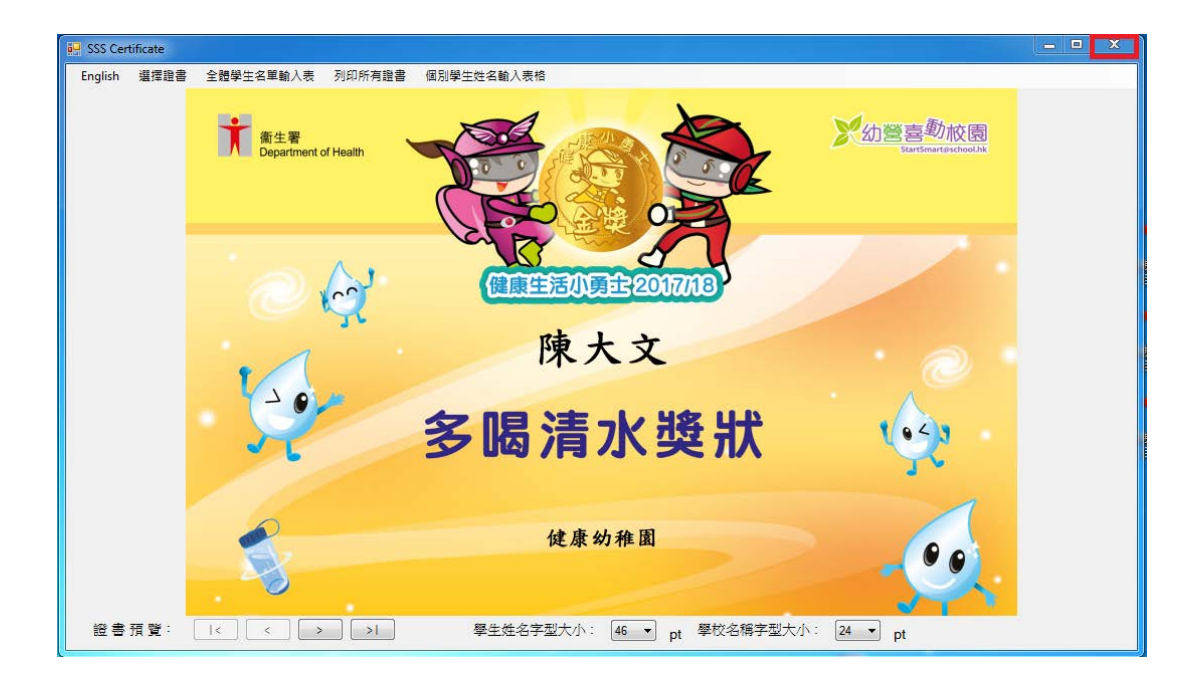